# Instructie Advieskompas

Meestal wordt er bij een kantoor een beheerder aangesteld die alle kompassen aanmaakt voor de adviseur.

## U start het Advieskompas door op de volgende link te klikken:

https://www.sra.nl/kantoorondersteuning/adviesproducten/advieskompas

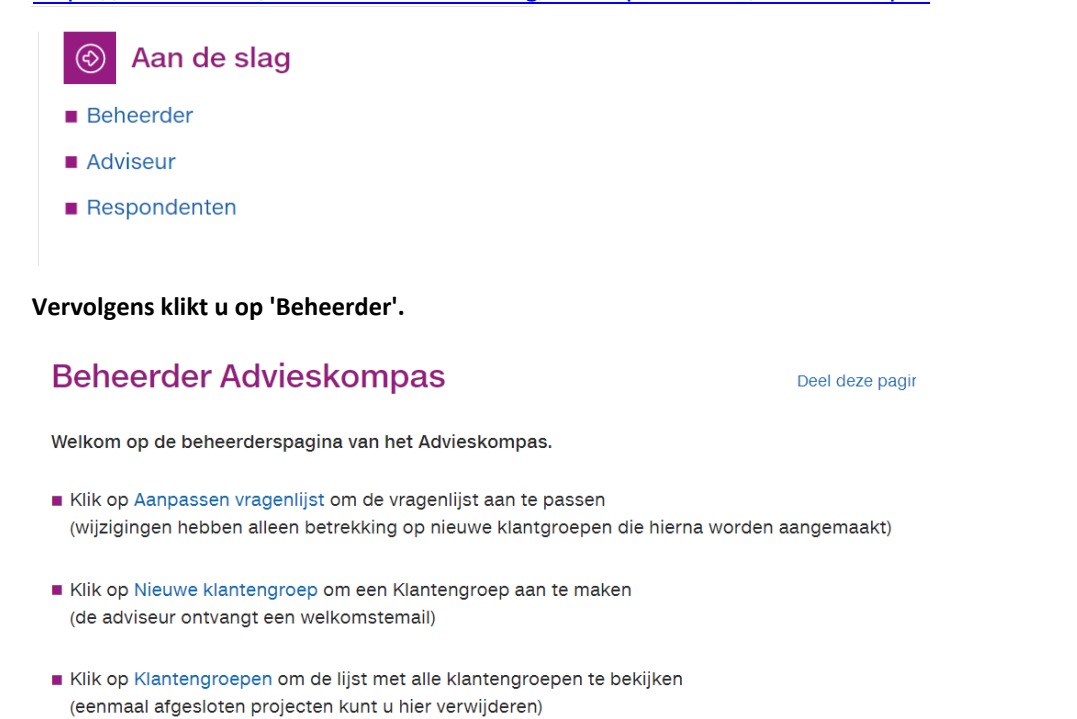

De beheerder gaat naar 'Nieuwe klantgroep aanmaken' om een klant aan te maken voor de adviseur.

| UserName | ondernemerskompas@sra.nl |  |
|----------|--------------------------|--|
| Password | •••••                    |  |
|          | INLOGGEN                 |  |

De beheerder logt in met de kantoorlogin (inloggegevens vanuit SRA).

| Aanmaken klant - adviseur<br>Maak hier een nieuw Ondernemerskompas aan voor een klant en koppel hier een adviseur uit uw organisatie aan. |                          |  |  |  |  |
|----------------------------------------------------------------------------------------------------|--------------------------|--|--|--|--|
| Kantoornaam                                                                                                    | SRA                      |  |  |  |  |
| Kompasnaam                                                                                                    | Ondernemerskompas        |  |  |  |  |
| Beheerder                                                                                                    | ondernemerskompas@sra.nl |  |  |  |  |
| Klantnaam                                                                                                    | Voorbeeldklant           |  |  |  |  |
| Adviseur - naam*                                                                                                    | Amida Elmoudni           |  |  |  |  |
| Adviseur - telefoon*                                                                                                    | 0646890204               |  |  |  |  |
| Adviseur - emailadres*                                                                                                    | aelmoudni@sra.n          |  |  |  |  |
|                                                                                                    | INLEVEREN                |  |  |  |  |

In dit formulier wordt de klant aangemaakt en wordt het kompas naar de adviseur gestuurd.

### !!! Klik 2 X op 'Inleveren' om de vragenlijst voor de adviseur aan te maken.

Aan 🛛 🗢 Amida Elmoudni | SRA

#### Geachte Amida Elmoudni,

Voor uw klant Voorbeeldklant is het Ondernemerskompas klaargezet. Het Ondernemerskompas is een hulpmiddel om de aandachtspunten van de onderneming in kaart te brengen.

U kunt via <u>http://sra-advieskompas.nl/Adviseurs/</u> respondenten aanmaken en uitnodigen. Tevens kunt u via deze webpagina ook zelf de vragenlijst invullen voor uw klant.

U kunt vanaf nu inloggen met de volgende gegevens:

Gebruikersnaam: <u>aelmoudni@sra.nl</u> Wachtwoord: JHPHLVCA

De inloggegevens zijn 'case sensitive'. Wij raden u aan om de inloggegevens te kopiëren in de daarvoor bestemde velden van het inlogscherm. Indien u vragen heeft over de werking van het Ondernemerskompas dan kunt u contact opnemen met ondergetekende.

Met vriendelijke groet, SRA-Vaktechniek

### De adviseur ontvangt bovenstaande e-mail met de inloggevens voor het kompas van zijn klant.

## Adviseur Advieskompas

Deel deze pagina

Welkom op de adviseurspagina van het Advieskompas.

- Klik op Nieuwe respondent om een nieuwe respondent aan te maken (de respondent ontvangt automatisch een email waarmee hij of zij kan inloggen om de vragenlijst te beantwoorden)
- Klik op Invullen vragenlijst om de vragen SRA Advieskompas te beantwoorden
- Klik op Groepslijst om de lijst met respondenten te bekijken (hier kunt u toegangscodes bekijken en eventueel ook respondenten verwijderen)
- Klik op Groepsresultaten om de groepsresultaten te downloaden (deze resultaten kunt u verder verwerken in de Excel sheet die op deze pagina kan worden gedownload)

#### In dit scherm kiest de adviseur voor 'Invullen vragenlijst'.

| Kompas ID            | Ondernemerskompas                                                                                |    |                                                                                                    |
|----------------------|--------------------------------------------------------------------------------------------------|----|----------------------------------------------------------------------------------------------------|
| Groep ID             | Voorbeeldklant3                                                                                  |    |                                                                                                    |
| Adviseur naam        | Amida Elmoudni                                                                                   |    |                                                                                                    |
| Adviseur telefoon    |                                                                                                  |    |                                                                                                    |
| Naam                 | Amida Elmoudni                                                                                   |    |                                                                                                    |
| Email                | aelmoudni@sra.nl                                                                                 |    |                                                                                                    |
| 1.                   | Strategie 🔹                                                                                      |    |                                                                                                    |
| Rubriekstoelichting: | T                                                                                                |    |                                                                                                    |
| 1.1                  | Er is een duidelijke analyse gemaakt van waar het bedrijf over 5 jaar staat                      | ٠  | $\odot$ Helemaal mee eens $\odot$ Eens $\odot$ Deels eens/deels oneens $\odot$ Oneens $\odot$ Helemaal mee oneens $\odot$ N.v.t/onbekend |
| 1.2                  | De kansen en bedreigingen voor de onderneming zijn voor de komende 5 jaar goed in kaart gebracht | ٠  | ◎ Helemaal mee eens ◎ Eens ◎ Deels eens/deels oneens ◎ Oneens ◎ Helemaal mee oneens ◎ N.v.t/onbekend                                     |
| 1.3                  | De vooruitzichten van de onderneming zijn op korte en middellange termijn positief               | ٠  | ◎ Helemaal mee eens ◎ Eens ◎ Deels eens/deels oneens ◎ Oneens ◎ Helemaal mee oneens ◎ N.v.t./onbekend                                    |
| 1.4                  | Er zijn concrete plannen om de strategische doelen te realiseren.                                | ٠  | G Helemaal mee eens G Eens G Deels eens/deels oneens G Oneens Helemaal mee oneens N.v.L/onbekend                                         |
| 1.5                  | Er is voldoende aandacht voor innovatie binnen de onderneming                                    | ٠  | Helemaal mee eens Eens Deels eens/deels oneens Oneens Helemaal mee oneens N.v.t./onbekend                                                |
| Toelichting:         |                                                                                                  |    |                                                                                                    |
|                      |                                                                                                  |    |                                                                                                    |
|                      |                                                                                                  | 11 |                                                                                                    |
| 2.                   | Marketing •                                                                                      |    |                                                                                                    |

De 50 stellingen verdeeld over 10 thema's worden door de adviseur beantwoord met de standaard antwoorden 'Helemaal eens' tot 'Helemaal oneens'.

| 10.4         | Er is nagedacht over de verkoop van een onderneming                 | Helemaal mee eens Eens Deels eensideels oneens Oneens Helemaal mee oneens Nut/onbekend Udiameel mee oneens Nut/onbekend Udiameel mee oneens Nut/onbekend |
|--------------|---------------------------------------------------------------------|----------------------------------------------------------------------------------------------------|
| Toelichting: | Ue te nemen stappen olj een overname zijn volleog in kaart georacht | ♥ neemaal nee cers ♥ cers ♥ bees cers/uees ureers ♥ oneems ♥ neemaal nee uneers ♥ n vL/uruckenu                                                          |
|              | UPDATE                                                              |                                                                                                    |

Door onderaan de vragenlijst op 'Update' te klikken krijgt de adviseur direct het rapport te zien met een grafiek en de aandachtspunten voor de ondernemer.

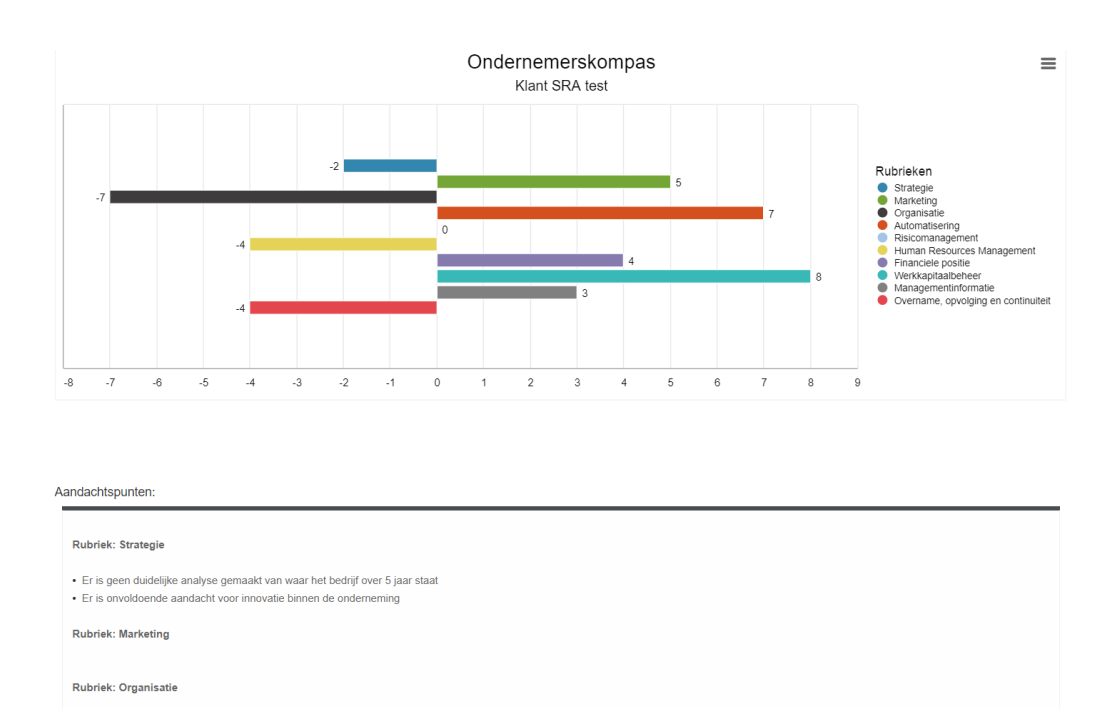

De adviseur kan vervolgens weer terug naar onderstaand scherm. Als de adviseur wilt dat de klant ook het Advieskompas invult, dan kiest hij voor 'Nieuwe respondent'. Dit kunnen er overigens ook meerdere zijn.

## Adviseur Advieskompas

Welkom op de adviseurspagina van het Advieskompas.

- Klik op Nieuwe respondent om een nieuwe respondent aan te maken (de respondent ontvangt automatisch een email waarmee hij of zij kan inloggen om de vragenlijst te beantwoorden)
- Klik op Invullen vragenlijst om de vragen SRA Advieskompas te beantwoorden
- Klik op Groepslijst om de lijst met respondenten te bekijken (hier kunt u toegangscodes bekijken en eventueel ook respondenten verwijderen)
- Klik op Groepsresultaten om de groepsresultaten te downloaden (deze resultaten kunt u verder verwerken in de Excel sheet die op deze pagina kan worden gedownload)

#### Deel deze pagina (

De respondenten ontvangen ook een e-mail met inloggevens en kunnen dezelfde vragenlijst invullen. En ook het eigen rapport opvragen.

## Daarna kan de adviseur een gecombineerd rapport opvragen.

#### Adviseur

Welkom bij de adviseurspagina van SRA Advieskompas:

- Klik op Nieuwe respondent om een nieuwe respondent aan te maken (de respondent ontvangt automatisch een email waarmee hij of zij kan inloggen om de vragenlijst te beantwoorden)
- Klik op invullen vragenlijst om de vragen SRA Advieskompas te beantwoorden.
- Klik op Groepslijst om de lijst met respondenten te bekijken (hier kunt u toegangscodes bekijken en eventueel ook respondenten verwijderen)
- Klik op Groepsresultaten om de groepsresultaten te downloaden (deze resultaten kunt u verder verwerken in de excelsheet die op deze pagina kan worden gedownload)

## De adviseur klikt op 'Groepsresultaten' en ontvangt een rapport met groepsbevindingen.

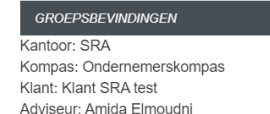

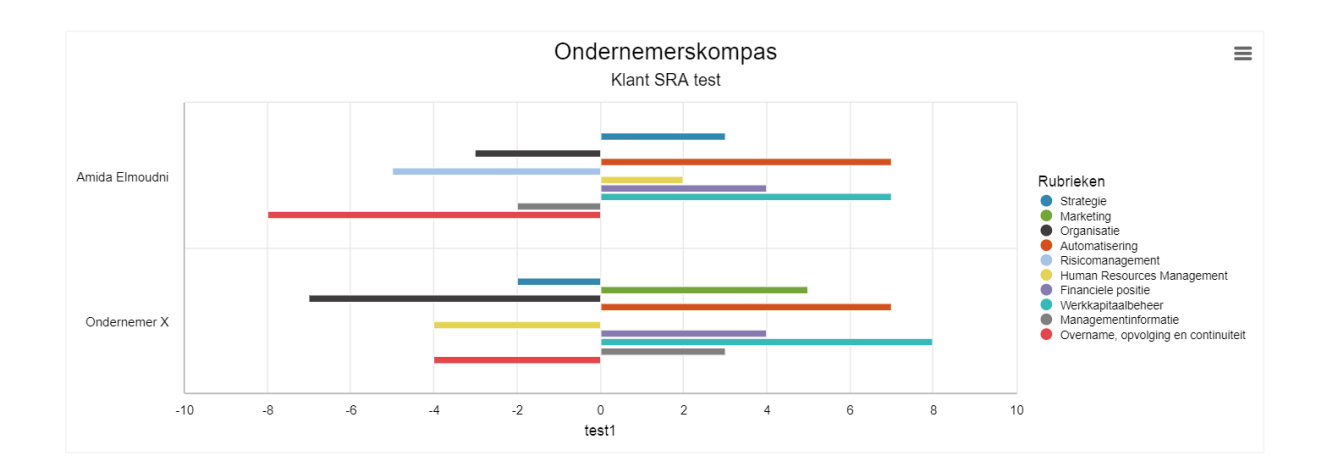

Aandachtspunten: